# tobiidynavox

TD Navio Kurzanleitung

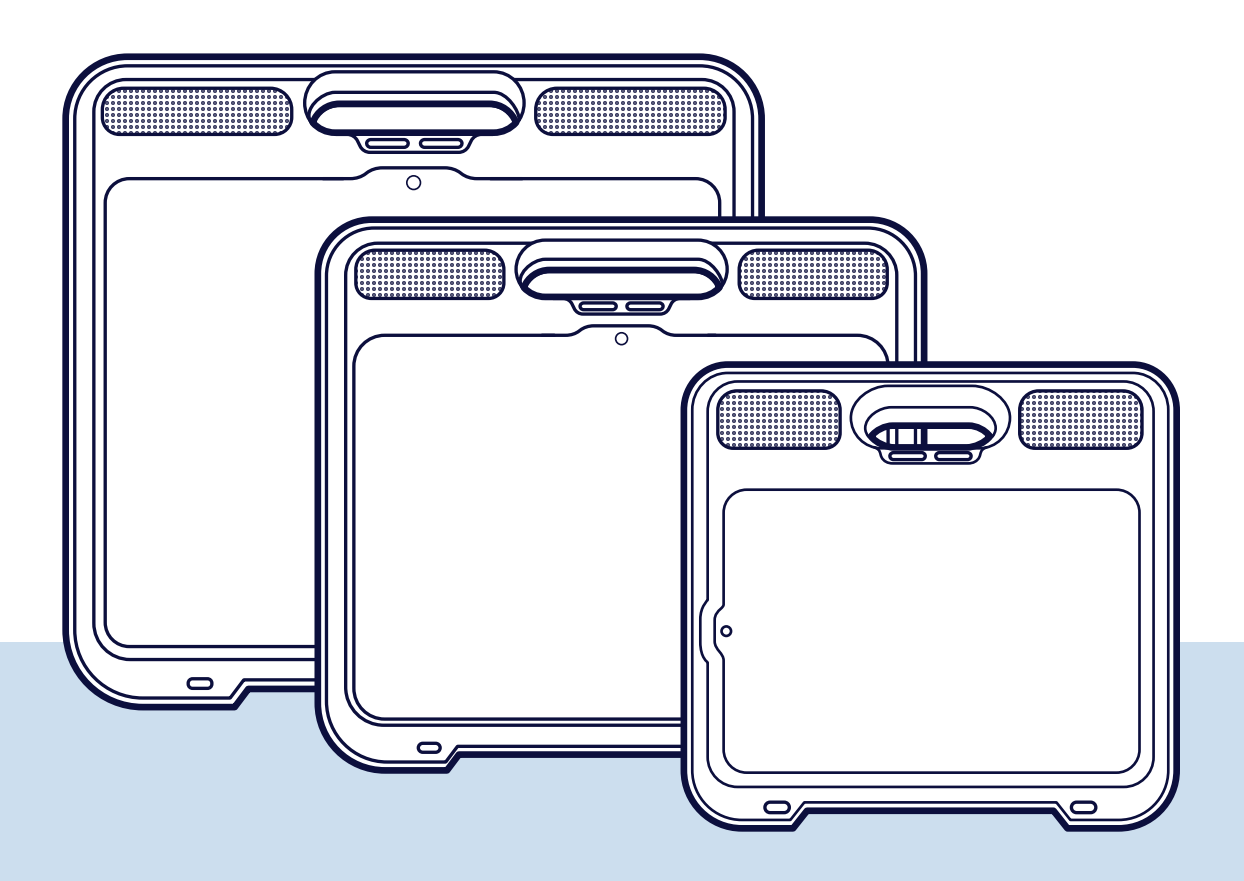

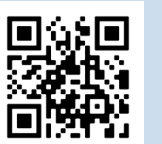

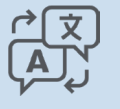

Scannen Sie den QR-Code, um dieses Dokument im Internet in sämtlichen verfügbaren Sprachen anzuzeigen. grco.de/bf5Bzk

# Lieferumfang

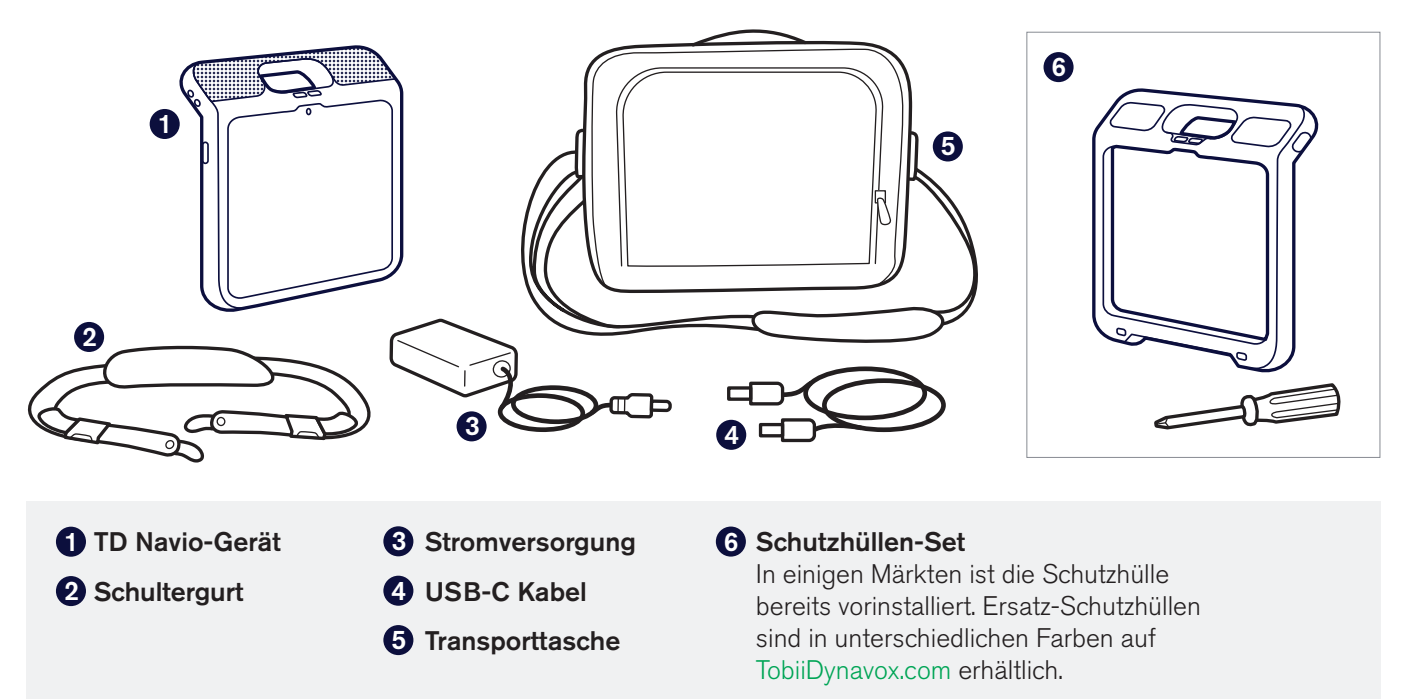

## Das Gerät kennenlernena

Das Gerät ist mit einer installierten Schutzhülle abgebildet.

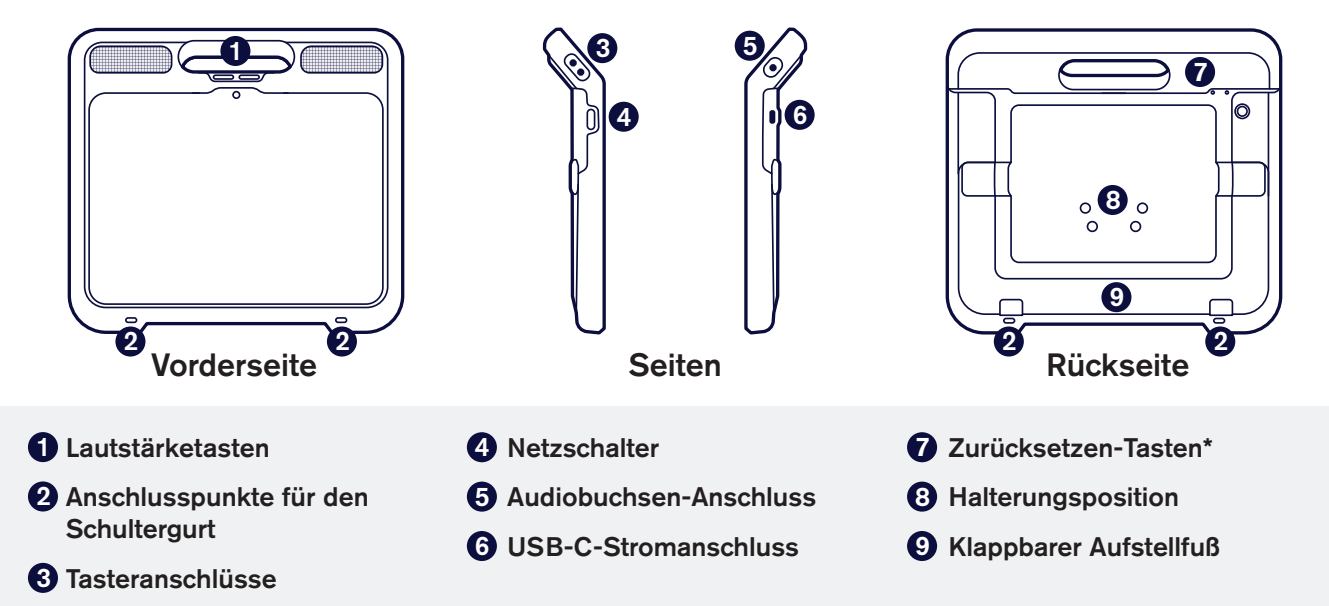

\* Beim TD Navio Mini befinden sich die Zurücksetzen-Tasten an der linken Seite des Geräts.

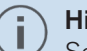

#### Hinweis

Sollte bei Ihrem TD Navio die Schutzhülle nicht vorinstalliert sein, befolgen Sie bitte die Anweisungen, die dem Schutzhüllen-Set beiliegen, um die Hülle zu installieren, bevor Sie mit der Einrichtung beginnen.

## 1. Schritt: Ersteinrichtung

### Das Gerät einschalten

- 1 Schließen Sie ein Ende des USB-C-Kabels an das Netzteil an.
- 2 Schließen Sie das andere Ende des USB-C-Kabels an Ihr TD Navio-Gerät an.
- **3** Stecken Sie das Netzteil in eine Steckdose. Das TD Navio wird automatisch hochgefahren.

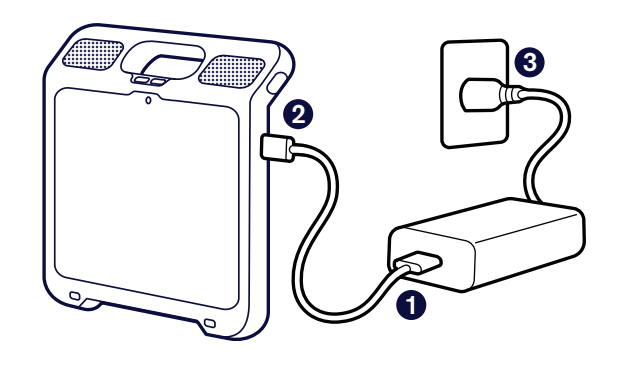

Befolgen Sie die Anweisungen zur Einrichtung des iPadOS auf dem Bildschirm. Sie müssen bei der Einrichtung die folgenden Einstellungen vornehmen, um die im Lieferumfang enthaltene Tobii-Dynavox-Software zu erhalten:

### Einrichtung von iPadOS

- 4 Wählen Sie Ihre Sprache, Ihre Region und Ihre gewünschte Ansicht aus.
- 5 Wählen Sie unter Schnellstart Ohne anderes Gerät einrichten oder Manuell einrichten.
- 6 Stellen Sie die geschriebene und gesprochene Sprache nach Ihren Wünschen ein, wenn diese Option angeboten wird.
- Stellen Sie eine Verbindung mit einem WLAN her und wählen Sie dann Weiter.
- 3 Wenn Sie aufgefordert werden, Ihre Apps und Daten zu übertragen, wählen Sie Nichts übertragen.
- 9 Wählen Sie unter "Fernbedienungen verwalten" Dieses iPad registrieren oder Weiter.

#### Warnhinweis

Wählen Sie NICHT "iPad aus der Organisation entfernen" aus. Wenn Sie diese Option auswählen, erhalten Sie keine Kommunikations-Apps und das Gerät muss an Tobii Dynavox zurückgeschickt werden, damit dieses Problem behoben werden kann.

#### Hinweis

Die Fernverwaltung, auch bekannt als MDM, ermöglicht es Tobii Dynavox, Software und Software-Updates über das WLAN an Ihr iPad zu senden. Tobii Dynavox kann durch die Entfernte Verwaltung lediglich auf Informationen über die Hardware Ihres iPads, die Betriebssystemversion, installierte Apps und Sicherheitseinstellungen zugreifen. Tobii Dynavox kann nicht auf Ihre persönlichen Dateien, Fotos, Kameras, Mikrofone oder den Aufenthaltsort zugreifen.

🔟 Sie können die Aufforderung, Face ID einzurichten, jetzt überspringen und es später in den Einstellungen einrichten.

Die Einrichtung eines Passwortes ist optional. Wenn Sie diese jetzt überspringen, können Sie es später in den Einstellungen einrichten.

Geben Sie bei Aufforderung zur Eingabe einer Apple ID die Apple ID des Benutzers, nicht die eines Betreuers, ein. Wenn Sie die Eingabe einer Apple ID vorerst überspringen möchten, wählen Sie Passwort vergessen oder keine Apple ID? und dann Später in den Einstellungen einrichten. Wischen Sie, falls Sie sich für die mittlere oder große Ansicht entschieden haben, damit Sie Passwort vergessen oder keine Apple ID? sehen können.

Bestätigen Sie die Allgemeinen Geschäftsbedingungen von Apple.

Richten Sie die weiteren Eingabeaufforderungen nach Ihren persönlichen Vorlieben ein. Sind die Anweisungen zur Einrichtung des iPadOS abgeschlossen, wird die Startseite mit den Symbolen Ihrer Apps angezeigt.

#### Einstellungen

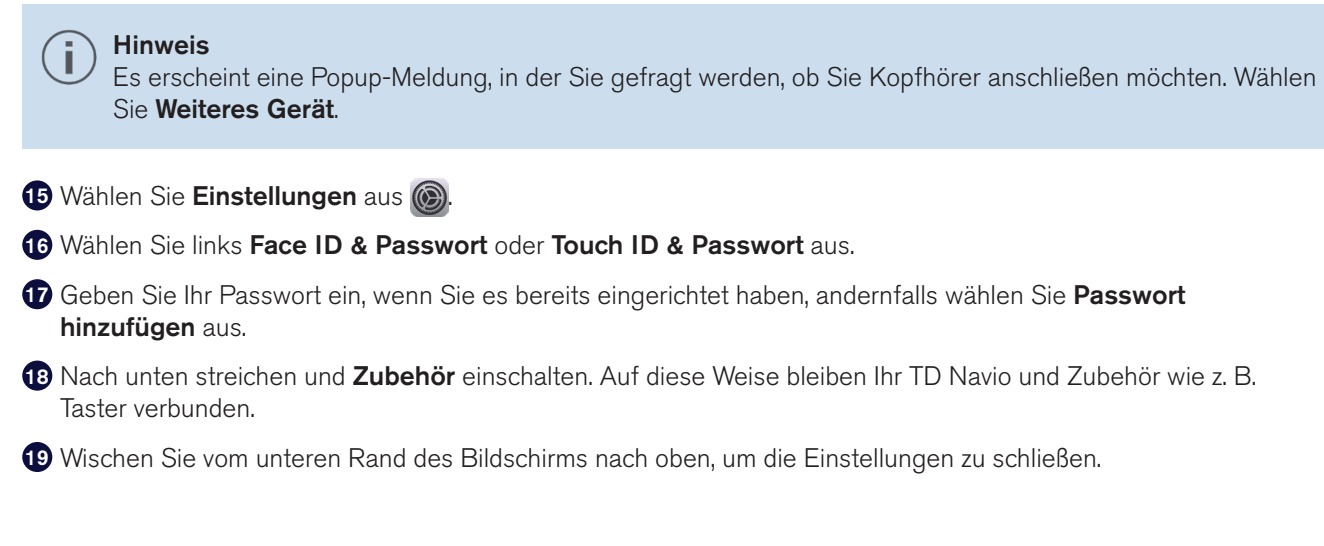

# 2. Schritt: Kommunikations-App auswählen und einrichten

1 Verwenden Sie die nachfolgende Tabelle, um die passende Kommunikations-App für den Benutzer zu bestimmen.

2 Befolgen Sie die Anweisungen in der von Ihnen gewählten App, um einen neuen Benutzer zu erstellen oder einen bereits vorhandenen Benutzer wiederherzustellen.

|                                        | TD Snap®                                                                                                    | TD Talk                                                                                                    |
|----------------------------------------|----------------------------------------------------------------------------------------------------|----------------------------------------------------------------------------------------------------|
| Bezeichnung                            | TD Snap <sup>®</sup> ist eine Sprachgenerierungs-<br>App für Menschen, die Unterstützung<br>durch Symbole benötigen.                                                           | TD Talk ist eine Kommunikations-App<br>für Menschen, die lesen und schreiben<br>können und nicht zur Unterstützung auf<br>Symbole angewiesen sind. |
| Nachrichten verfassen                  | Nachrichten werden mithilfe von Wort-<br>und Satzfeldern mit unterstützenden<br>Symbolen verfasst. Zudem steht eine<br>Bildschirmtastatur mit Wortvorhersage<br>zur Verfügung. | Das Verfassen von Nachrichten erfolgt<br>über eine Bildschirmtastatur mit Wort-<br>und Satzvorschlägen, ähnlich wie beim<br>Verfassen von SMS.     |
| Lesekompetenz                          | Anfänger bis Fortgeschrittene                                                                                                    | Erweitert                                                                                                    |
| Altersstufen                           | Alle Altersstufen                                                                                                    | Jugendliche und Erwachsene                                                                                                    |
| Whiteboard                             | Ja                                                                                                    | Nein                                                                                                    |
| Unterstützung für<br>Selbstregulierung | Ja                                                                                                    | Nein                                                                                                    |

### 3. Schritt: Montage und Positionierung

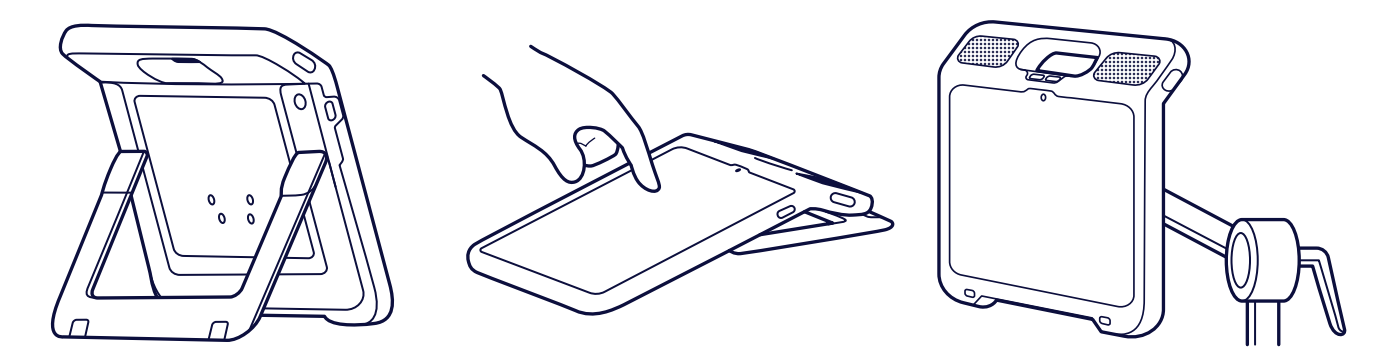

Zunächst sollte der Benutzer bequem sitzen und dann eine Geräteposition wählen, die ihm/ ihr eine freie Sicht auf den Bildschirm und einen einfachen Zugriff auf seine/ihre gewünschte Auswahlmethode ermöglicht. Sie können das Gerät mit einem Halterungssystem positionieren, es auf eine flache Oberfläche auflegen oder mit dem klappbaren Ständer aufstellen. Die Position des Geräts sollte angenehm für den Benutzer sein, und nicht umgekehrt. Es ist zu erwarten, dass das Gerät während des Tages neu positioniert werden muss.

Optional: Schultergurt befestigen. Die Anleitung befindet sich auf dem Etikett des Schultergurts.

### 4. Schritt: Lernen, üben und Probleme beheben

Ihr TD Navio ist nun betriebsbereit! Erkunden Sie Ihr Gerät und die Apps. Scannen Sie die nachstehenden QR-Codes, wenn Sie für die nächsten Schritte bereit sind. Darüber erhalten Sie die Lernkarten für TD Snap<sup>®</sup> Basics und die Lernkarten für TD Talk Touch. Sie zeigen Ihnen, wie Sie die wichtigsten Funktionen Ihrer Kommunikations-Apps nutzen, Ihre Fähigkeiten im Bereich der Unterstützten Kommunikation erweitern und Probleme beheben können.

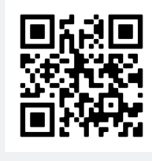

Lernkarten für TD Snap® Basics qrco.de/bdcLUW

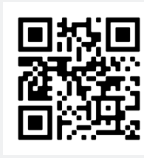

Lernkarten für TD Talk Touch qrco.de/talktcde

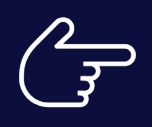

**Fahren Sie fort!** Lassen Sie sich nicht die Ressourcen auf den folgenden Seiten entgehen, die in Ihrem Lieferumfang enthalten sind!

## myTobiiDynavox.com

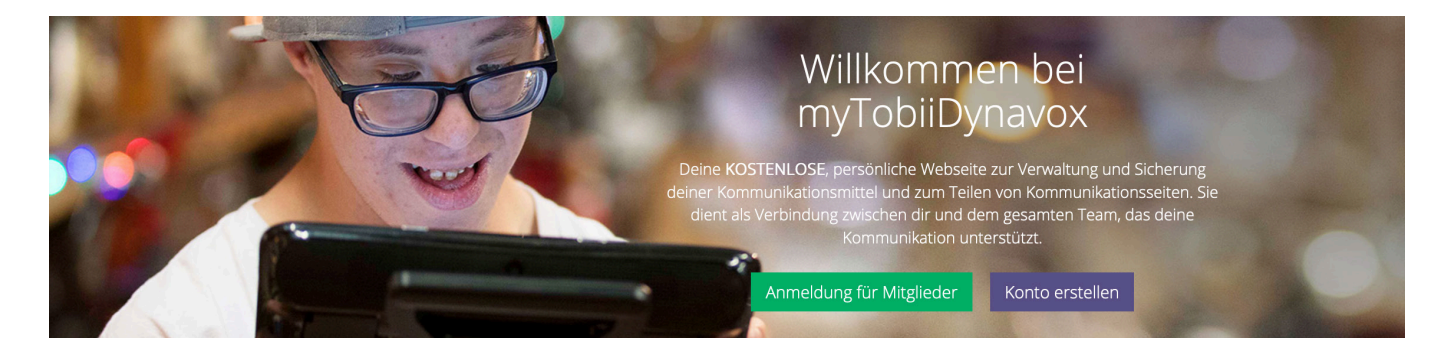

Über Ihr kostenloses Konto bei myTobiiDynavox.com haben Sie Zugriff auf zahlreiche weitere Funktionen, z. B. Cloud-Speicher für Sicherungsdateien, Synchronisierung und Freigabe von Seitensets, Unterrichtspläne und vieles mehr.

#### Sie können darüber:

- Backups für Ihr System erstellen
- Tools und Materialien kostenlos herunterladen
- Lizenzen für Begleitpersonen anfordern und verwalten
- Informationen zu verfügbaren Updates erhalten
- Auf technischen Support und häufig gestellte Fragen zugreifen
- Seitensets und Seitenpakete mit anderen teilen

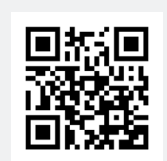

myTobiiDynavox

myTobiiDynavox.com

### Zusatzlizenzen

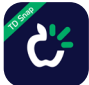

Im Lieferumfang Ihres TD Navio sind zwei Zusatzlizenzen für TD Snap<sup>®</sup> enthalten. Mit den Zusatzlizenzen können Sie TD Snap<sup>®</sup> auf weiteren Windows- oder iPadOS-Geräten verwenden. Sie können die Zusatzlizenzen über Ihr myTobiiDynavox-Konto abrufen und verwalten.

#### Fordern Sie Ihre Zusatzlizenz für TD Snap® an

- Melden Sie sich auf Ihrem TD-Navio-Gerät in TD Snap<sup>®</sup> bei Ihrem myTobiiDynavox-Konto an. (Bearbeiten> Nutzer > myTobiiDynavox-Konto)
- 2 Installieren Sie TD Snap<sup>®</sup> auf Ihrem Begleitgerät. TD Snap<sup>®</sup> Installationsprogramme finden Sie unter mytobiidynavox.com/Support/TDSnap sowie im Apple App Store.

3 Öffnen Sie TD Snap<sup>®</sup> auf Ihrem Begleitgerät und melden Sie sich mit demselben myTobiiDynavox Konto an. (*Bearbeiten> Nutzer > myTobiiDynavox-Konto*)

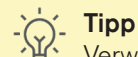

Verwenden Sie Ihr Begleitgerät zum Modelling der UK-Nutzung und zur Bearbeitung von Seitensets, damit Sie den unterstützt Kommunizierenden nicht an seinem eigenen Gerät stören.

### Zusätzliche Ressourcen

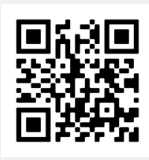

Tobii Dynavox Materialkiste

qrco.de/bdqyyf

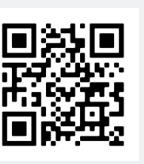

Software-Trainingskarten

qrco.de/trainingcards

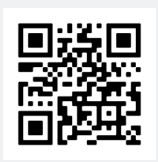

TD Navio Benutzerhandbuch

qrco.de/bfHQPm

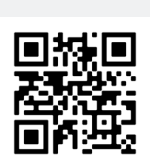

Produktgarantien qrco.de/wrntDE

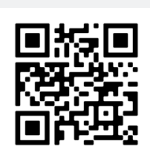

TD-Facebook-Community

qrco.de/fbdede

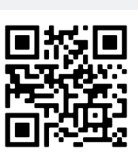

Lite-Tech-Kommunikationstafeln

qrco.de/litetech

# Technischer Support

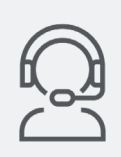

### **Technischer Support**

Technischen Support erhalten Sie von Ihrem Tobii Dynavox-Händler vor Ort.